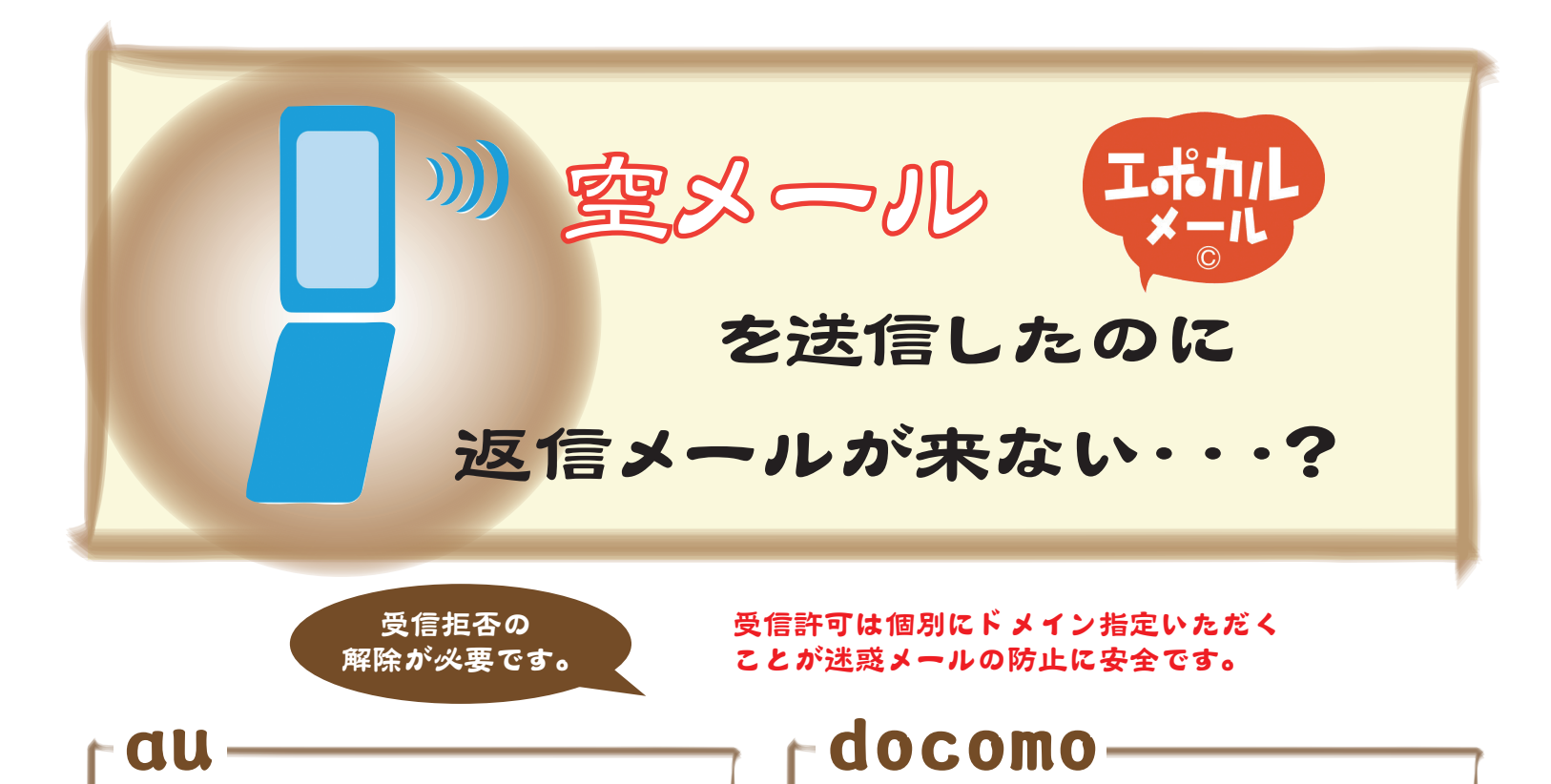

- 1. メールメニューの [Eメールメニュー] を選択。
- 2. [その他の設定]を選択。
- 3. [メールフィルター] を選択。
- 4. 暗証番号を入力し [送信]を選択。
- 5. [指定受信リスト設定]を選択。
- 6.[指定受信リスト]欄に
  - 「epochalmail.net」を追加し
  - [登録]を選択。
- 7. [指定受信リスト] 欄を確認し
  - [登録]を選択。

## SoftBank-

- を選択。
  5. [詳細設定 / 解除]を選択。
  6. 暗証番号を入力し[決定]を選択。
  7. [▼受信 / 拒否設定]で[設定]を選択し [次へ]を選択。
  - 8. [▼ステップ4] で [ 受信設定 ] を選択。
  - 9. [個別に受信したいドメインまたはアドレス]欄に

1. [iMENU] に接続。→ 2. [お客様サポート]を選択。

3. 「各種設定(確認:変更:利用)]を選択。

- 「epochalmail.net」を追加し
- [登録]を選択。

4.「メール設定]を選択。